# 経済団体健康保険組合の被保険者の皆様

スマートフォン(FiNC)で健康をサポートします!!

経済団体健康保険組合は、ご自身の生活習慣の改善や運動習慣をスタートさせる きっかけづくりを提供し、健康づくりに積極的に取り組んでいる方々を応援いたします。 お手持ちのスマートフォンでFiNCアプリをご活用ください! ご利用対象者は、経済団体健保組合の被保険者です。

# 日々の健康管理に役立つ 「FiNC アプリ」おすすめの3つの使い方

### 気軽にヘルスケアの記事や動画を見てみよう

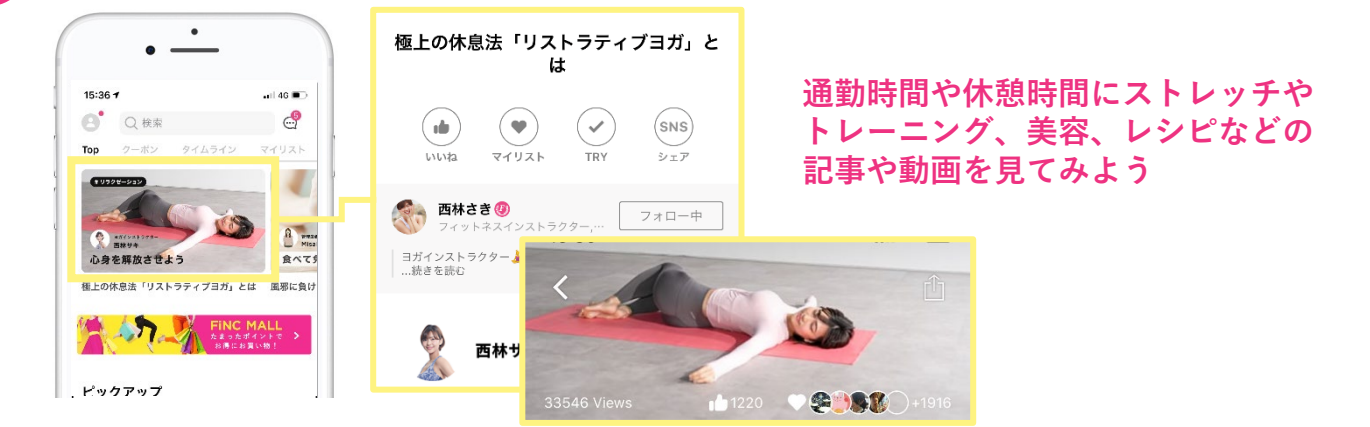

歩数や体重、睡眠などのライフログを記録してみよう

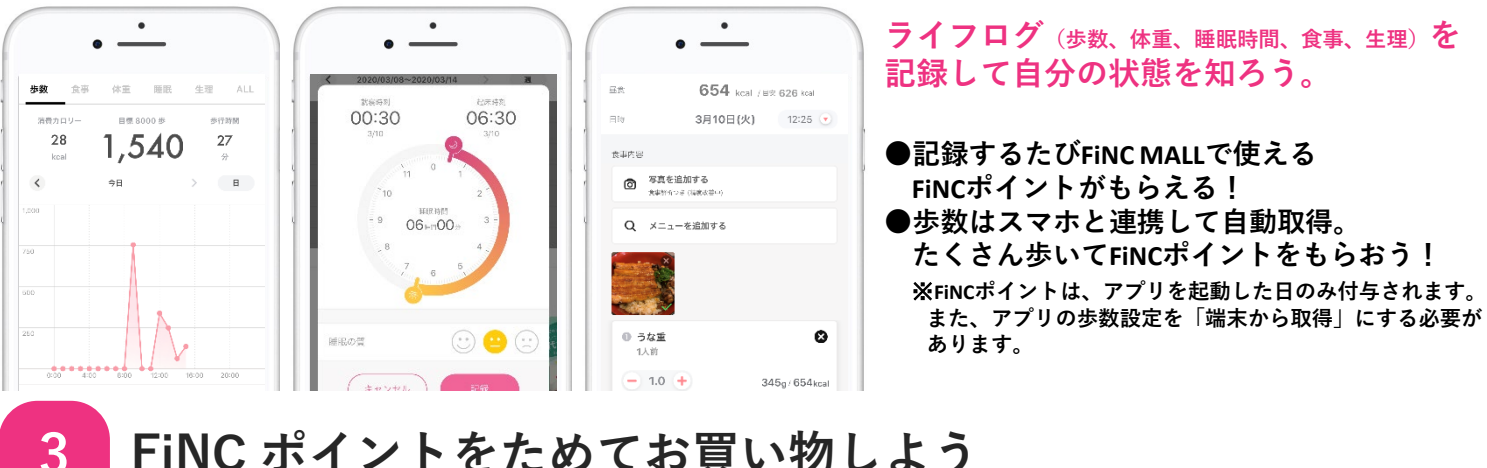

## FiNC ポイントをためてお買い物しよう

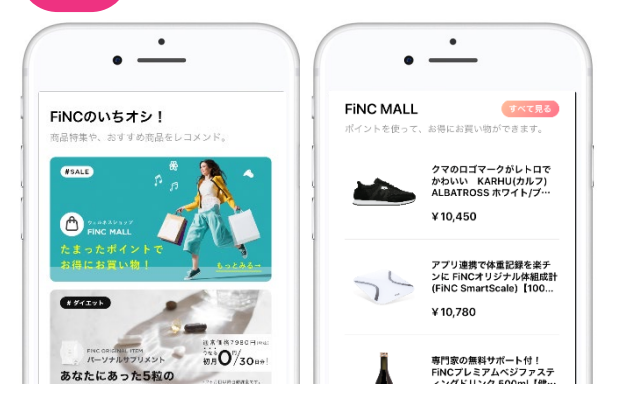

2

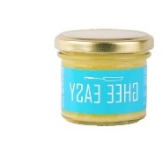

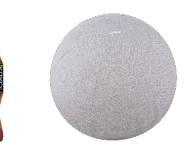

溜まったポイントは、FiNCモールで 1pt=1円相当でお買い物できる!

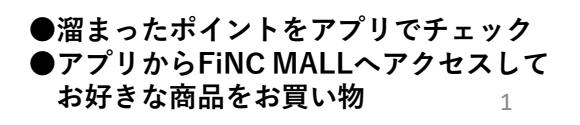

#### 《FiNC アプリのご利用について》

スマートフォンまたはパソコンで、ご利用ください。 ※パソコンは機能に制約があるので、スマートフォンがオススメです。

#### step1 健保専用ID (認証)の取得

QRコードを読み取り、メールアドレス・健康保険証情報を入力します。 ※すでにFiNCアプリをご利用中の方は、登録済みのメールアドレスを入力してください ※社員番号の入力を求められますが、被保険者記号と被保険者番号を繋げた数字をご入力 ください(例:被保険者記号1234+被保険者番号567の場合、「1234567」と入力)

#### step2 健保専用IDにて アプリヘログイン

FiNCから送信されたメールより アプリをインストールします。

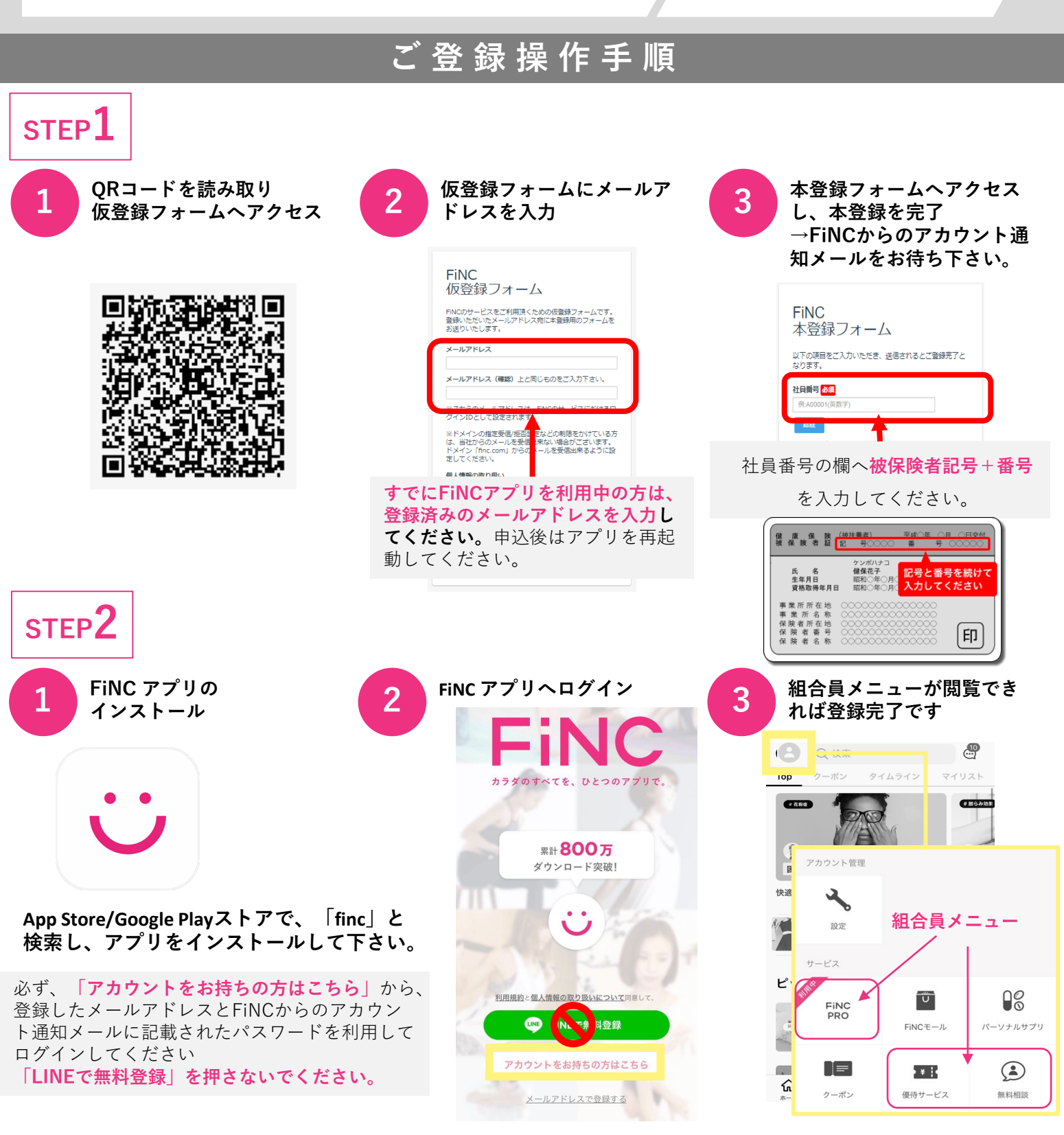

#### FiNC アプリに家族を招待しよう

ご家族10名様まで無料でご登録頂けます。

登録後は、アプリ内に家族だけのグループを作って、歩数競争してみてはいかがですか? ご家族会員は、以下のメニューをご利用いただけます。

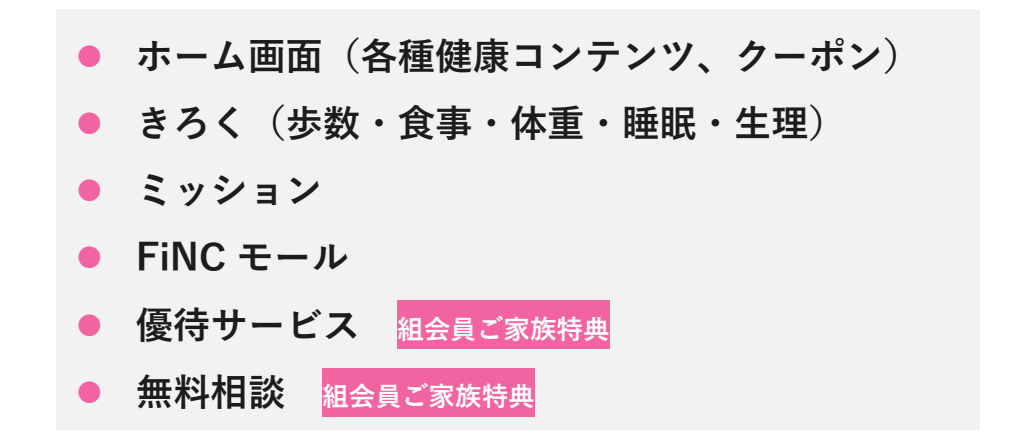

※ FiNC PROは組会員のみご利用いただけます。家族会員はご利用いただけません。 ※ 家族会員がFiNC モールでのお買物でご利用いただけるポイントは、購入額の20%までとなります。

### ご登録操作手順

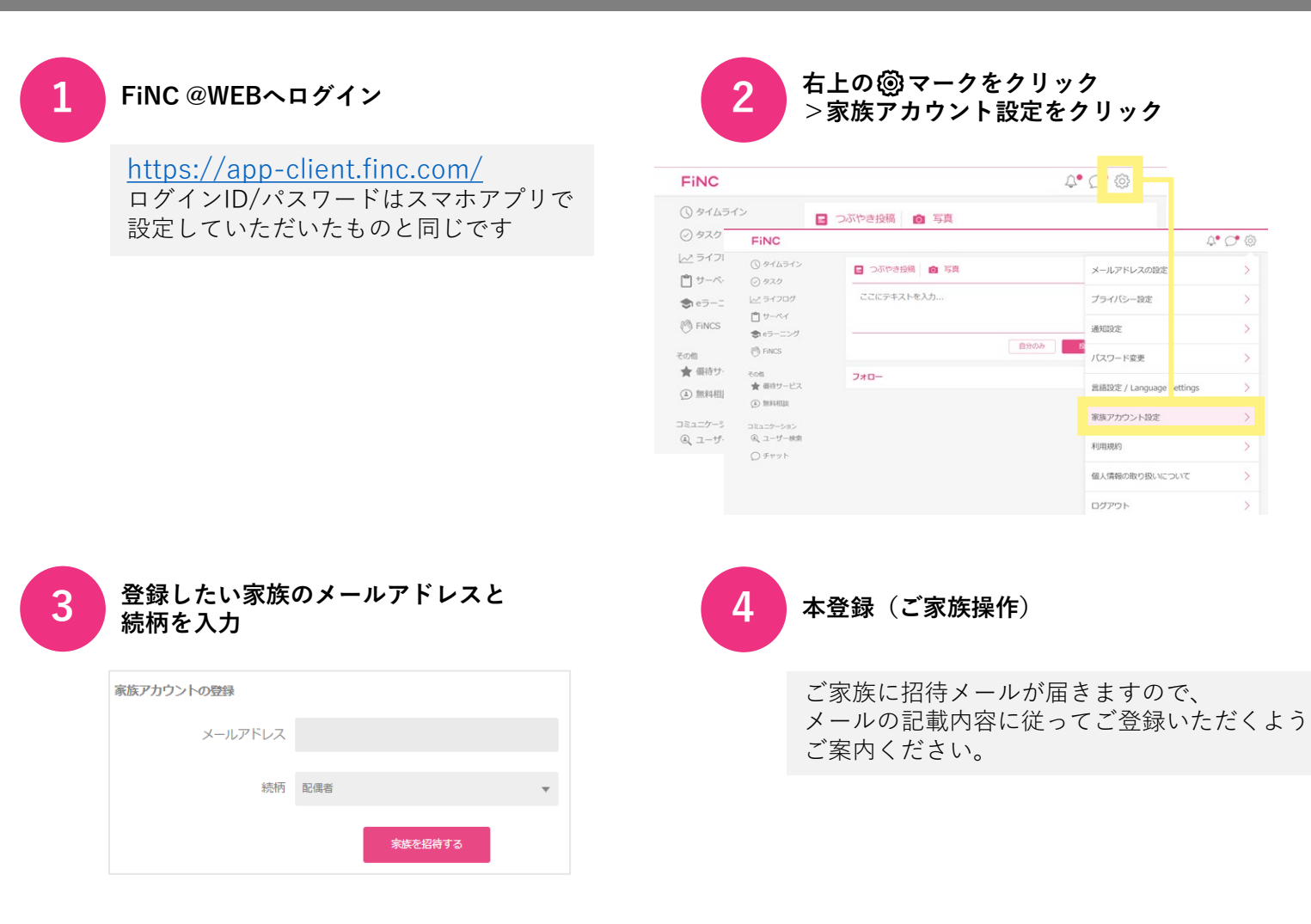

※ 家族招待(①~③)はブラウザ版からのみ行えます。(スマートフォンアプリからは招待できません。) ブラウザ版に、アプリと同じID/PASSでログインください。

#### お問合せ窓口

#### 【FiNC アプリから】

「検索キーワード」「よくあるお問い合わせ」から検索。 もしくは「お問い合わせフォーム」をご利用下さい。 お問合せフォームをご利用の際は、**必ず<経済団体健康保険組合>とご記載**ください。

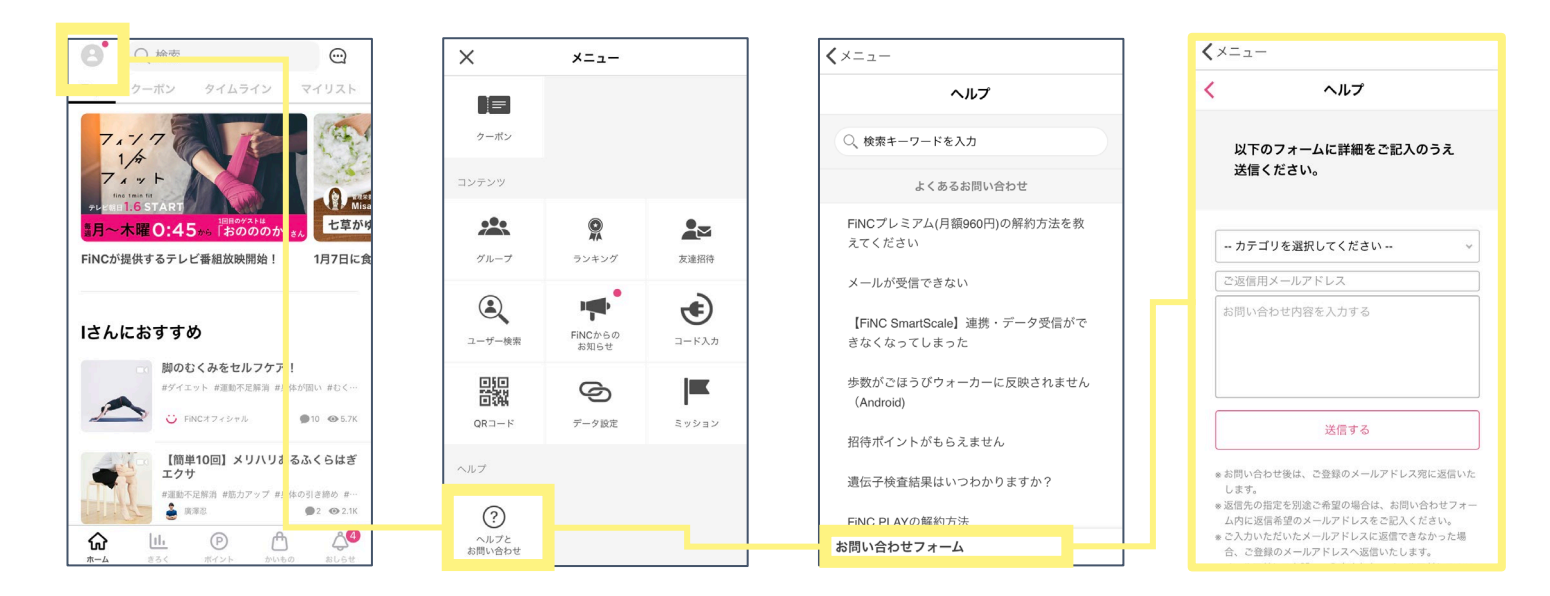

【お電話/メールから】 FiNC サポートセンターをご利用ください。

FiNC サポートセンター

電話:0120-27-8080 メール:support-fincapp@finc.com 営業時間:平日9:30 ~ 17:30

※ ①保険者名(経済団体健康保険組合) ②お名前 ③お問合せ内容をお伝え下さい。 ※ お問い合わせ内容によっては、 回答にお時間を頂戴する場合がございます。